**Project "Smart"** ESL – Electro Steels Limited

# User manual Physical Inventory

Prepared by: Uttam Kumar Sinha

12/04/2020

Sensitivity: Confidential (C2)

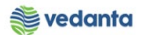

# Table of Contents

| Scena | ario                                   | 3  |
|-------|----------------------------------------|----|
| 1     | Physical Inventory Document            | 3  |
|       | 1.1 Create Physical inventory document | 3  |
|       | a) Definition and Prerequisites        | 3  |
|       | b) Menu Path and Transaction code      | 3  |
|       | c) Responsibility                      | 3  |
|       | d) Screen Capture/ Process Steps       | 3  |
|       | 1.2 Count                              | 7  |
|       | a) Definition and Prerequisites        | 7  |
|       | b) Menu Path and Transaction code      | 7  |
|       | c) Responsibility                      | 7  |
|       | d) Screen Capture/ Process Steps       | 8  |
|       | 1.3 Post difference                    | 11 |
|       | a) Definition and Prerequisites        | 11 |
|       | b) Menu Path and Transaction code      | 11 |
|       | c) Responsibility                      | 11 |
|       | d) Screen Capture/ Process Steps       | 11 |
|       |                                        |    |

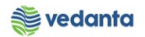

### Scenario

1 Physical Inventory Document

## 1.1 Create Physical inventory document

#### a) Definition and Prerequisites User department creates PI document

#### b) Menu Path and Transaction code

| SAP S/4 HANA menu | Logistics $\rightarrow$ Materials Management $\rightarrow$ Physical Inventory $\rightarrow$ Physical Inventory Document $\rightarrow$ Create |
|-------------------|----------------------------------------------------------------------------------------------------|
| Transaction Code  | MI01                                                                                                    |

#### c) Responsibility

Department's user

d) Screen Capture/ Process Steps

**Step 1:** Enter plant and storage loc

| Physical Inventory Document Edit Goto Environment System Help |  |  |  |  |  |  |  |
|---------------------------------------------------------------|--|--|--|--|--|--|--|
| 🖉 🔹 🕄 🔇 😧 🗳 🖓 🖨 🖓 🖓 🖓 🖓 🖓 🖓                                   |  |  |  |  |  |  |  |
| Create Physical Inventory Document: Initial Screen            |  |  |  |  |  |  |  |
|                                                               |  |  |  |  |  |  |  |
|                                                               |  |  |  |  |  |  |  |
|                                                               |  |  |  |  |  |  |  |
| Document Date 17.04.2020                                      |  |  |  |  |  |  |  |
| Planned Count Date 17.04.2020                                 |  |  |  |  |  |  |  |
|                                                               |  |  |  |  |  |  |  |
| Location of Physical Inventory                                |  |  |  |  |  |  |  |
| Plant 1000 Q 1 Enter Plant                                    |  |  |  |  |  |  |  |
| Special Stock                                                 |  |  |  |  |  |  |  |
|                                                               |  |  |  |  |  |  |  |
| Other Information                                             |  |  |  |  |  |  |  |
| Posting Block                                                 |  |  |  |  |  |  |  |
| Freeze Book Inventory                                         |  |  |  |  |  |  |  |
| Include Deleted Batches                                       |  |  |  |  |  |  |  |
| Physical Inventory Number                                     |  |  |  |  |  |  |  |
| Physical Inventory Reference                                  |  |  |  |  |  |  |  |
| Grouping Type                                                 |  |  |  |  |  |  |  |
| PI Document Description                                       |  |  |  |  |  |  |  |
|                                                               |  |  |  |  |  |  |  |
|                                                               |  |  |  |  |  |  |  |
|                                                               |  |  |  |  |  |  |  |
|                                                               |  |  |  |  |  |  |  |
|                                                               |  |  |  |  |  |  |  |
|                                                               |  |  |  |  |  |  |  |
|                                                               |  |  |  |  |  |  |  |

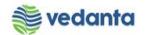

#### **Step 2:** Enter Material code and batch

| 모<br>Physical Inventory Document Edit Goto Environment System Help |                      |                  |             |              |      |  |  |
|--------------------------------------------------------------------|----------------------|------------------|-------------|--------------|------|--|--|
|                                                                    | 🗋 🛱 🐯 🔁 🗗 🕰   🗮      | 2 0              |             |              |      |  |  |
| Create Physical Inventory Document:                                | New Items            |                  |             |              |      |  |  |
| Deletion Indicator Display Other PI Docum                          | nent                 | ן                |             |              |      |  |  |
| Plant 1000 Iron & Power Unit-SBU                                   |                      |                  |             |              |      |  |  |
| Items                                                              |                      |                  |             |              |      |  |  |
| Item Material                                                      | Material Description | Batch Stock Type | Altern. UoM | Det. Batches | Del. |  |  |
| 1 MFL151016050010                                                  |                      | AENV032000 🗗     |             | $\checkmark$ |      |  |  |
| 2                                                                  |                      | 1                | <b>V</b>    | <b>V</b>     |      |  |  |
| 3                                                                  |                      | 1                | ✓           | <b>V</b>     |      |  |  |
| 4                                                                  |                      | 1                | ✓           | <b>V</b>     |      |  |  |
| 5                                                                  |                      | 1                | ✓           | <b>v</b>     |      |  |  |
| 6                                                                  |                      | 1                | ✓           | <b>v</b>     |      |  |  |
| 7                                                                  |                      | 1                | <b>V</b>    | <b>v</b>     |      |  |  |
| 8                                                                  |                      | 1                | <b>V</b>    | <b>V</b>     |      |  |  |
| 9                                                                  |                      | 1                | <b>V</b>    | <b>V</b>     |      |  |  |
| 10                                                                 |                      | 1                | ¥           | <b>V</b>     |      |  |  |
| 11                                                                 |                      | 1                | ¥           | <b>V</b>     |      |  |  |
| 12                                                                 |                      | 1                | ¥           | <b>V</b>     |      |  |  |
|                                                                    |                      |                  |             |              |      |  |  |
|                                                                    |                      |                  |             |              |      |  |  |
| 15                                                                 |                      | 1                | <b>V</b>    | <b>V</b>     |      |  |  |
|                                                                    |                      |                  |             |              |      |  |  |
|                                                                    |                      |                  |             |              |      |  |  |
|                                                                    |                      |                  |             |              |      |  |  |
|                                                                    |                      |                  |             |              |      |  |  |

| Le<br>Physical Inventory Document Edit Goto Environment System Help |  |  |  |  |  |  |
|---------------------------------------------------------------------|--|--|--|--|--|--|
| 🖉 📄 🔍 🗒 😋 😪 🚨 🕅 🖓 🏝 🖓 🔜 🖉 📲                                         |  |  |  |  |  |  |
| Create Physical Inventory Document: Initial Screen                  |  |  |  |  |  |  |
|                                                                     |  |  |  |  |  |  |
|                                                                     |  |  |  |  |  |  |
|                                                                     |  |  |  |  |  |  |
| Document Date 17.04.2020                                            |  |  |  |  |  |  |
| Planned Count Date 17.04.2020                                       |  |  |  |  |  |  |
| Learning of Division Investment                                     |  |  |  |  |  |  |
|                                                                     |  |  |  |  |  |  |
| Starge Legiting                                                     |  |  |  |  |  |  |
| Spacial Stack                                                       |  |  |  |  |  |  |
|                                                                     |  |  |  |  |  |  |
| Other Information                                                   |  |  |  |  |  |  |
| Posting Block                                                       |  |  |  |  |  |  |
| Freeze Book Inventory                                               |  |  |  |  |  |  |
| Include Deleted Batches                                             |  |  |  |  |  |  |
| Physical Inventory Number                                           |  |  |  |  |  |  |
| Physical Inventory Reference                                        |  |  |  |  |  |  |
| Grouping Type                                                       |  |  |  |  |  |  |
| PI Document Description                                             |  |  |  |  |  |  |
|                                                                     |  |  |  |  |  |  |
|                                                                     |  |  |  |  |  |  |
|                                                                     |  |  |  |  |  |  |
|                                                                     |  |  |  |  |  |  |
|                                                                     |  |  |  |  |  |  |
|                                                                     |  |  |  |  |  |  |
|                                                                     |  |  |  |  |  |  |
| Physical inventory document 10000000 created                        |  |  |  |  |  |  |
|                                                                     |  |  |  |  |  |  |

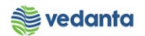

### 1.2 Count

#### a) Definition and Prerequisites

User department count and note actual quantity in PI document

#### b) Menu Path and Transaction code

| SAP S/4 HANA menu | Logistics $\rightarrow$ Materials Management $\rightarrow$ Physical Inventory $\rightarrow$ Inventory Count $\rightarrow$ Enter |
|-------------------|----------------------------------------------------------------------------------------------------|
| Transaction Code  | MI04                                                                                                    |

c) Responsibility Department's user

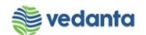

#### d) Screen Capture/ Process Steps

#### Step 1: Enter PI document number

| Inventory Count Edit Goto    | En <u>v</u> ironment S <u>y</u> stem  | Help                                        |  |  |  |  |  |
|------------------------------|---------------------------------------|---------------------------------------------|--|--|--|--|--|
| 8 I                          | 4 🛛 🗠 🙆 🔞 🛛                           | - 19 12 12 12 12 12 12 12 12 12 12 12 12 12 |  |  |  |  |  |
| Enter Inventory Coun         | Enter Inventory Count: Initial Screen |                                             |  |  |  |  |  |
| Display Other Count Document |                                       |                                             |  |  |  |  |  |
|                              |                                       |                                             |  |  |  |  |  |
|                              |                                       |                                             |  |  |  |  |  |
| Physical Inventory Document  | 10000000                              |                                             |  |  |  |  |  |
| Fiscal Year                  |                                       |                                             |  |  |  |  |  |
| Data /                       |                                       |                                             |  |  |  |  |  |
| Date<br>Count Date           | 17.04.0000                            |                                             |  |  |  |  |  |
| Count Date                   | 17.04.2020                            |                                             |  |  |  |  |  |
| Other Information            |                                       |                                             |  |  |  |  |  |
| Variance in %                |                                       |                                             |  |  |  |  |  |
|                              |                                       |                                             |  |  |  |  |  |
|                              |                                       |                                             |  |  |  |  |  |
|                              |                                       |                                             |  |  |  |  |  |
|                              |                                       |                                             |  |  |  |  |  |
|                              |                                       |                                             |  |  |  |  |  |
|                              |                                       |                                             |  |  |  |  |  |
|                              |                                       |                                             |  |  |  |  |  |
|                              |                                       |                                             |  |  |  |  |  |

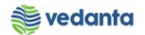

Step 2: Enter actual count and clock on save button

| 년·<br>Inventory Count <u>Edit G</u> oto Environment System <u>H</u> elp                                                                                                    |               |
|----------------------------------------------------------------------------------------------------|---------------|
| ତ ା ଏ <mark>ୟୁ । ୦ ଉ ଷ</mark> ା କି ଲି ଲି <b>ଅ</b> ଅ <b>ର ଅ</b> । ସ୍ଥା ଡ ଜି                                                                                                    |               |
| Enter Inventory Count 109000000: Collec. Processing                                                                                                    |               |
| Contraction Contraction Contra |               |
| Plant 1000 Iron & Power Unit-SBU<br>Storage Location BRAND Bandhidi Siding Save                                                                                                    |               |
| Items       Stock Type       Quantity       Unit of Entry       Zero Count       Quantity       Stock Keeping Unit         Material description       Sales Value       I       Iz, 690       TO       Iz, 690       TO       Iz, 690       TO       Iz, 690       TO       Iz, 690       Items       Items                                                                                                    | itock Segment |
| <u>Entry 1 of 1</u>                                                                                                    |               |

| Inventory Count Edit Goto Environment System Help |  |  |  |  |  |  |  |
|---------------------------------------------------|--|--|--|--|--|--|--|
| 8 🛛 🖓 🔜 🖓 🚱 🚱 😂 🖓 🖧 🛠 🖓 🖓 🚱                       |  |  |  |  |  |  |  |
| Enter Inventory Count: Initial Screen             |  |  |  |  |  |  |  |
| Display Other Count Document                      |  |  |  |  |  |  |  |
|                                                   |  |  |  |  |  |  |  |
|                                                   |  |  |  |  |  |  |  |
| Physical Inventory Document                       |  |  |  |  |  |  |  |
| Hiscal Year                                       |  |  |  |  |  |  |  |
| Date                                              |  |  |  |  |  |  |  |
| Count Date 17.04.2020                             |  |  |  |  |  |  |  |
| Other Information                                 |  |  |  |  |  |  |  |
| Variance in %                                     |  |  |  |  |  |  |  |
|                                                   |  |  |  |  |  |  |  |
|                                                   |  |  |  |  |  |  |  |
|                                                   |  |  |  |  |  |  |  |
|                                                   |  |  |  |  |  |  |  |
|                                                   |  |  |  |  |  |  |  |
|                                                   |  |  |  |  |  |  |  |
|                                                   |  |  |  |  |  |  |  |
|                                                   |  |  |  |  |  |  |  |
|                                                   |  |  |  |  |  |  |  |
|                                                   |  |  |  |  |  |  |  |
|                                                   |  |  |  |  |  |  |  |
|                                                   |  |  |  |  |  |  |  |
|                                                   |  |  |  |  |  |  |  |
| Count entered for phys. inv. doc. 100000000       |  |  |  |  |  |  |  |

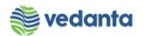

## 1.3 Post difference

#### a) Definition and Prerequisites

User department post the difference

#### b) Menu Path and Transaction code

| SAP S/4 HANA menu | $\begin{array}{l} \text{Logistics} \rightarrow \text{Logistics Execution} \rightarrow \text{Internal Whse Processes} \rightarrow \\ \text{Physical Inventory} \rightarrow \text{In Inventory Management} \rightarrow \text{Difference} \rightarrow \\ \text{Write Off} \end{array}$ |
|-------------------|----------------------------------------------------------------------------------------------------|
| Transaction Code  | MI07                                                                                                    |

#### c) Responsibility

#### Department's user

d) Screen Capture/ Process Steps

#### Step 1: Enter PI doc Number

| Difference Edit Goto Environment System Help |
|----------------------------------------------|
| S S S S S S S S S S S S S S S S S S S        |
| Post Inventory Difference: Initial Screen    |
| Avigate to Selection Screen Other Difference |
| Physical Inventory Document                  |
| Date                                         |
| Posting Date 17.04.2020                      |
| Other Information                            |
| Threshold Value                              |
|                                              |
|                                              |
|                                              |
|                                              |
|                                              |
|                                              |
|                                              |
|                                              |
|                                              |
|                                              |
|                                              |

Step 2: Enter reason

| <u>D</u> ifference <u>E</u> dit <u>G</u> oto En <u>v</u> ironme | ent S <u>y</u> stem <u>H</u> elp |                       |         |                        |  |
|-----------------------------------------------------------------|----------------------------------|-----------------------|---------|------------------------|--|
|                                                                 | 📙   😋 🚱 🖉   昌                    | C C C C C C C         | 💥 🖉     | 🕜 🎩                    |  |
| Post Inventory Diff                                             | ference 1000000                  | 01: Selection Scr     | een     |                        |  |
| 🕒 🎦 🔝 Position Physical                                         | Inventory History Othe           | er Difference         |         |                        |  |
| Plant 1000 Iron & Pov<br>Storage Location BAND Bandhidi S       | wer Unit-SBU<br>Jiding           |                       |         |                        |  |
| Items                                                           |                                  |                       |         |                        |  |
| Item Material Batch                                             | n Stock Type I                   | Difference Quantity E | ase UoM | Difference Amount      |  |
|                                                                 | Reason                           |                       |         | Difference Sales Value |  |
| ✓ 1 MFL151016050010 <u>AENV</u>                                 | 032000                           | 10.000-               | o       | 116,606.89             |  |
|                                                                 |                                  |                       |         | 0.00                   |  |
|                                                                 |                                  |                       |         |                        |  |
|                                                                 |                                  |                       |         |                        |  |
|                                                                 |                                  |                       |         |                        |  |
|                                                                 |                                  |                       |         |                        |  |
|                                                                 |                                  |                       |         |                        |  |
|                                                                 |                                  |                       |         |                        |  |
|                                                                 |                                  |                       |         |                        |  |
|                                                                 |                                  |                       |         |                        |  |
|                                                                 |                                  |                       |         |                        |  |
|                                                                 |                                  |                       |         |                        |  |
|                                                                 |                                  |                       |         |                        |  |
|                                                                 |                                  |                       |         |                        |  |
|                                                                 |                                  |                       |         |                        |  |
|                                                                 |                                  |                       |         | Entry 1 of 1           |  |
|                                                                 |                                  |                       |         |                        |  |

| Image: Post Inventory Difference 100000001: Selection Screen         Image: Poston       Physical Inventory History       Other Difference       Save         Plant       1000       Iron & Power Unit-Selection Screen       Save         Storage Location       Bandhid Siding       Presidedons       Presidedons         Items       Items       Batch       Image: Presidedons       Image: Presidedons         Items       Items       Batch       Image: Presidedons       Image: Presidedons         Items       Items       Batch       Image: Presidedons       Image: Presidedons         Items       Items       Batch       Image: Presidedons       Image: Presidedons         Items       Items       Batch       Image: Presidedons       Image: Presidedons         Items       Items       Items       Items       Image: Presidedons       Image: Presidedons         Items       Items       Items       Presidedons       Image: Presidedons       Image: Presidedons         Items       Items       Items       Items       Presidedons       Image: Presidedons         Items       Items       Items       Items       Items       Image: Presidedons         Items       Items       Items       Items       Items<                                                                                                    | Difference Edit Goto Environment Syster                          | n <u>H</u> elp                                         |
|----------------------------------------------------------------------------------------------------|------------------------------------------------------------------|--------------------------------------------------------|
| Post Inventory Difference 10000001: Selection Screen         Storage Location       Physical Inventory History       Other Difference (4) 35 Entries found         Storage Location       BAID Bandhid Sding       Restrictions         Terms       Terms       Terms         Item Material       Batch       Terms       Terms         Item Material       Batch       Terms       Terms         Item Material       Batch       Terms       Terms         Item Material       Batch       Terms       Terms         Item Material       Batch       Terms       Terms         Item Material       Batch       Terms       Terms         Item Material       Batch       Terms       Terms         Item Material       Batch       Terms       Terms         Item Material       Batch       Terms       Terms         Item Material       Batch       Terms       Terms         Item Material       Batch       Terms       Terms         Item Material       Batch       Terms       Terms         Item Material       Batch       Terms       Terms         Item Material       Batch       Terms       Terms         Item Material       Batc                                                                                                    |                                                                  | 😧 😒 🗳 🖧 🛠 🎝 🕰 🔛 🐹 📓 🖗 📲                                |
| Plant 1000   Storage Location BAND Bandhidi Siding     Pentitions   Items   Items   Items   Items   Item Material   Batch   Image: Storage Location   Image: Storage Location   Image: Storage Location   Image: Storage Location   Batch   Image: Storage Location   Image: Storage Location<                                                                                                    | Post Inventory Difference                                        | 100 <del>00</del> 0001: Selection Screen               |
| Plant       1008       Iron & Power Unt-Set       C Reason for Inventory Difference (4) 35 Entries found       Image: Comparison of the comparison of the compari  | 🚇 🎦 🔝 Position Physical Inventory P                              | listory Other Difference Save                          |
| Storage Location BAND   Dama Batch <ul> <li>I</li> <li>MFL1S1016050010</li> <li>AENV032000</li> </ul> <ul> <li>MVT</li> <li>Reason</li> <li>Reason for Movement</li> </ul> 125 0001   125 0001   001 Por quality   125 0001   125 0001   125 0001   125 0001   125 0001   125 0001   125 0001   125 0001   125 0001   125 0001   125 0001   125 0001   125 0001   125 0001   125 0001   125 0001   125 0001   125 0001   125 0001   125 0001   125 0001   125 0001   125 0001   125 0001   125 0001   125 0001   125 0001   125 0001   125 0001   125 0001   125 0001   125 0001   125 0001   126 0001   127 0001   128 0001   129 0001   129 0001   120 1001   121 1001   122 1001   121 1001   122 1001                                                                                                    | Plant 1000 Iron & Power Unit-SB                                  | 🔄 Reason for Inventory Difference (4) 35 Entries found |
| Items       V       V <th>Storage Location BAND Bandhidi Siding</th> <th>Restrictions</th>                                                                                                    | Storage Location BAND Bandhidi Siding                            | Restrictions                                           |
| Item Material       Batch         Image: Interpretendent interpretendent int | Items                                                            | Σ                                                      |
| Implication         Implication         Implication <thimplication< th=""> <thimplication< th=""></thimplication<></thimplication<>                                                                                                    | Item Material Batch 9                                            |                                                        |
| I       MPTL151016050010       AENV032000       I       125       0001       Poor quality       I         125       0002       Incomplete       I       Incomplete       I       I       Incomplete         125       0003       Damage in transport       554       0544       Damage in ret.transp       I       I       Incomplete       Incomplete                                                                                                    | F                                                                | MvT <sup>1</sup> Reas. Reason for Movement             |
| 125       0002       Incomplete         125       0003       Damaged         124       0543       Damage in transport         544       0544       Damage in ret.transp         551       0002       Spolied         552       0001       Shrinkage         552       0002       Spolied         701       0001       Wrngly plcd in stor.         702       0002       Poor quality         703       0001       Wrngly plcd in stor.         704       0002       Poor quality         705       0002       Poor quality         706       0002       Poor quality         707       0011       Wrngly plcd in stor.         708       0002       Poor quality         708       0002       Poor quality         708       0001       Poor quality         708       0001       Poor quality         708       0001       Poor quality         708       0001       Poor quality         8010       0101       Not identfyable         901       0001       Transit Gain         901       0002       Transit Loss                                                                                                    | ✓         1         MFL151016050010         AENV032000         1 | 125 0001 Poor quality                                  |
| 125       0003       Damaged         543       0543       Damage in transport         544       0544       Damage in ret.transp         551       0002       Spoled         552       0001       Shrinkage         552       0002       Spoled         552       0002       Spoled         701       001       Wrngly plcd in stor.         702       002       Poor quality         703       001       Wrngly plcd in stor.         704       0002       Poor quality         704       0003       Damaged         707       001       Wrngly plcd in stor.         708       0002       Poor quality         708       0003       Damaged         708       0003       Damaged         801       0011       Nor identifyable         901       0001       Transit Gain                                                                                                    |                                                                  | 125 0002 Incomplete                                    |
| 543       0543       Damage in transport         544       0544       Damage in ret.transp         551       0001       Shrinkage         551       0002       Spolied         552       0001       Shrinkage         552       0001       Shrinkage         552       0002       Spolied         701       0001       Wrngly plcd in stor.         702       0002       Poor quality         702       0003       Damaged         704       0002       Poor quality         704       0002       Poor quality         704       0002       Poor quality         704       0003       Damaged         707       0001       Wrngly plcd in stor.         708       0002       Poor quality         704       0003       Damaged         707       0001       Wrngly plcd in stor.         708       0002       Poor quality         708       0003       Damaged         801       0011       Not identifyable         901       0001       Transit Gain         902       0002       Transit Loss                                                                                                    |                                                                  | 125 0003 Damaged                                       |
| 544       0544       Damage in ret.transp         551       0001       Shrinkage         551       0002       Spoiled         552       0001       Shrinkage         552       0001       Shrinkage         552       0001       Shrinkage         552       0001       Shrinkage         552       0001       Shrinkage         552       0001       Shrinkage         501       0001       Wmgly plcd in stor.         702       0002       Poor quality         703       0001       Wmgly plcd in stor.         704       0002       Poor quality         704       0002       Poor quality         704       0002       Poor quality         708       0002       Poor quality         708       0002       Poor quality         708       0002       Poor quality         708       0001       Poor quality         8010       0101       Not identifyable         901       0001       Transit Gain         902       0002       Transit Loss                                                                                                    |                                                                  | 543 0543 Damage in transport                           |
| 551       0001       Shrinkage         551       0002       Spoiled         552       0001       Shrinkage         552       0002       Spoiled         701       0001       Wrngly picd in stor.         702       0002       Poor quality         703       0001       Wrngly picd in stor.         704       0002       Poor quality         704       0003       Damaged         707       0001       Wrngly picd in stor.         708       0002       Poor quality         708       0003       Damaged         708       0003       Damaged         708       0001       Poor quality         708       001       Poor quality         708       001       Poor quality         708       001       Poor quality         708       001       Poor quality         708       001       Not identifyable         901       0001       Transit Gain         902       0002       Transit Loss                                                                                                    |                                                                  | 544 0544 Damage in ret.transp                          |
| 551       0002       Spoiled       Image         552       0001       Shrinkage       Spoiled         552       0002       Spoiled       Image         701       0001       Wrngly plcd in stor.       Image         702       0002       Poor quality       Image         703       0001       Wrngly plcd in stor.       Image         704       0002       Poor quality       Image         704       0002       Poor quality       Image         704       0002       Poor quality       Image         704       0002       Poor quality       Image         704       0002       Poor quality       Image         708       0002       Poor quality       Image         708       0003       Imaged       Image         708       0003       Imaged       Image         708       0003       Imaged       Image         801       0011       Poor quality       Image         801       0011       Not identifyable       Image         901       0001       Transit Gain       Image         902       0002       Transit Loss       Image   <                                                                                                    |                                                                  | 551 0001 Shrinkage                                     |
| 552       0001       Shrinkage         552       0002       Spoiled         701       0001       Wrngly plcd in stor.         702       0002       Poor quality         702       0003       Damaged         703       0001       Wrngly plcd in stor.         704       0002       Poor quality         704       0003       Damaged         707       0001       Wrngly plcd in stor.         704       0003       Damaged         707       0001       Wrngly plcd in stor.         708       0002       Poor quality         708       0003       Damaged         801       0001       Poor quality         801       0101       Not identifyable         901       0001       Transit Gain         902       0002       Transit Loss                                                                                                    |                                                                  | 551 0002 Spoiled                                       |
| 552       0002       Spoiled         701       0001       Wrngly plcd in stor.         702       0002       Poor quality         702       0003       Damaged         703       0001       Wrngly plcd in stor.         704       0002       Poor quality         704       0003       Damaged         707       0001       Wrngly plcd in stor.         704       0003       Damaged         707       0001       Wrngly plcd in stor.         708       0002       Poor quality         708       0003       Damaged         801       0001       Poor quality         801       0101       Not identifyable         901       0001       Transit Gain         902       0002       Transit Loss                                                                                                    |                                                                  | 552 0001 Shrinkage                                     |
| 701       0001       Wrngly plcd in stor.         702       0002       Poor quality         702       0003       Damaged         703       0001       Wrngly plcd in stor.         704       0002       Poor quality         704       0003       Damaged         707       0001       Wrngly plcd in stor.         708       0002       Poor quality         708       0002       Poor quality         708       0003       Damaged         801       0001       Poor quality         801       0101       Not identifyable         901       0001       Transit Gain         902       0002       Transit Loss                                                                                                    |                                                                  | 552 0002 Spoiled                                       |
| 702       0002       Poor quality         702       0003       Damaged         703       0001       Wrngly plcd in stor.         704       0002       Poor quality         704       0003       Damaged         707       0001       Wrngly plcd in stor.         708       0002       Poor quality         708       0002       Poor quality         708       0003       Damaged         801       0001       Poor quality         801       0101       Not identifyable         901       0001       Transit Gain         902       0002       Transit Loss                                                                                                    |                                                                  | 701 0001 Wrngly plcd in stor.                          |
| 702       0003       Damaged         703       0001       Wrngly plcd in stor.         704       0002       Poor quality         704       0003       Damaged         707       0001       Wrngly plcd in stor.         708       0002       Poor quality         708       0003       Damaged         801       0001       Poor quality         801       0101       Not identifyable         901       0001       Transit Gain         902       0002       Transit Loss                                                                                                    |                                                                  | 702 0002 Poor quality                                  |
| 703       0001       Wrngly plcd in stor.         704       0002       Poor quality         704       0003       Damaged         707       0001       Wrngly plcd in stor.         708       0002       Poor quality         708       0003       Damaged         801       0001       Poor quality         801       0101       Not identifyable         901       0001       Transit Gain         902       0002       Transit Loss                                                                                                    |                                                                  | 702 0003 Damaged                                       |
| 704       0002       Poor quality         704       0003       Damaged         707       0001       Wrngly plcd in stor.         708       0002       Poor quality         708       0003       Damaged         801       0001       Poor quality         801       0101       Poor quality         901       0001       Transit Gain         902       0002       Transit Loss                                                                                                    |                                                                  | 703 0001 Wrngly plcd in stor.                          |
| 704       0003       Damaged         707       0001       Wrngly plcd in stor.         708       0002       Poor quality         708       0003       Damaged         801       0001       Poor quality         801       0101       Poor quality         801       0101       Not identifyable         901       0001       Transit Gain         902       0002       Transit Loss                                                                                                    |                                                                  | 704 0002 Poor quality                                  |
| 707       0001       Wrngly plcd in stor.         708       0002       Poor quality         708       0003       Damaged         801       0001       Poor quality         801       0101       Not identifyable         901       0001       Transit Gain         902       0002       Transit Loss                                                                                                    |                                                                  | 704 0003 Damaged                                       |
| 708       0002       Poor quality         708       0003       Damaged         801       0001       Poor quality         801       0101       Not identifyable         901       0001       Transit Gain         902       0002       Transit Loss                                                                                                    |                                                                  | 707 0001 Wrngly plcd in stor.                          |
| 708         0003         Damaged           801         0001         Poor quality           801         0101         Not identifyable           901         0001         Transit Gain           902         0002         Transit Loss                                                                                                    |                                                                  | 708 0002 Poor quality                                  |
| 801         0001         Poor quality         1           801         0101         Not identifyable         1           901         0001         Transit Gain         1           902         0002         Transit Loss         1                                                                                                    |                                                                  | 708 0003 Damaged                                       |
| 801         0101         Not identifyable           901         0001         Transit Gain           902         0002         Transit Loss                                                                                                    |                                                                  | 801 0001 Poor quality 1                                |
| 901 0001 Transit Gain<br>902 0002 Transit Loss                                                                                                    |                                                                  | 801 0101 Not identifyable                              |
| 902 0002 Transit Loss                                                                                                    |                                                                  | 901 0001 Transit Gain                                  |
|                                                                                                    |                                                                  | 902 0002 Transit Loss                                  |
| 902 0003 Reversal                                                                                                    |                                                                  | 902 0003 Keversal                                      |
| 25 Entring found                                                                                                    |                                                                  | 25 Entrine found                                       |

| Ler<br>Difference Edit Goto Environment System Help                 |  |  |
|---------------------------------------------------------------------|--|--|
| S I S I S I S I S I S I S I S I S I S I                             |  |  |
| Post Inventory Difference: Initial Screen                           |  |  |
| Navigate to Selection Screen     Other Difference                   |  |  |
|                                                                     |  |  |
|                                                                     |  |  |
| Physical Inventory Document                                         |  |  |
| Fiscal Year                                                         |  |  |
| Date                                                                |  |  |
| Posting Date 17.04.2020                                             |  |  |
|                                                                     |  |  |
| Other Information                                                   |  |  |
| Threshold Value                                                     |  |  |
|                                                                     |  |  |
|                                                                     |  |  |
|                                                                     |  |  |
|                                                                     |  |  |
|                                                                     |  |  |
|                                                                     |  |  |
|                                                                     |  |  |
|                                                                     |  |  |
|                                                                     |  |  |
|                                                                     |  |  |
|                                                                     |  |  |
|                                                                     |  |  |
|                                                                     |  |  |
| S Diffs in phys. inv. doc. 100000001 posted with m. doc. 4900033470 |  |  |
|                                                                     |  |  |